## 電子百板連接檢查及校正觸控點 110.09.14 weiya

- 、 電子白板與電腦為 USB 連接,故若電子白板觸控無反應,請先檢查 USB 連接 線是否連接正確,檢查位置有三處。
  - A、 主要連接線(從教室前方延伸連接至電腦)

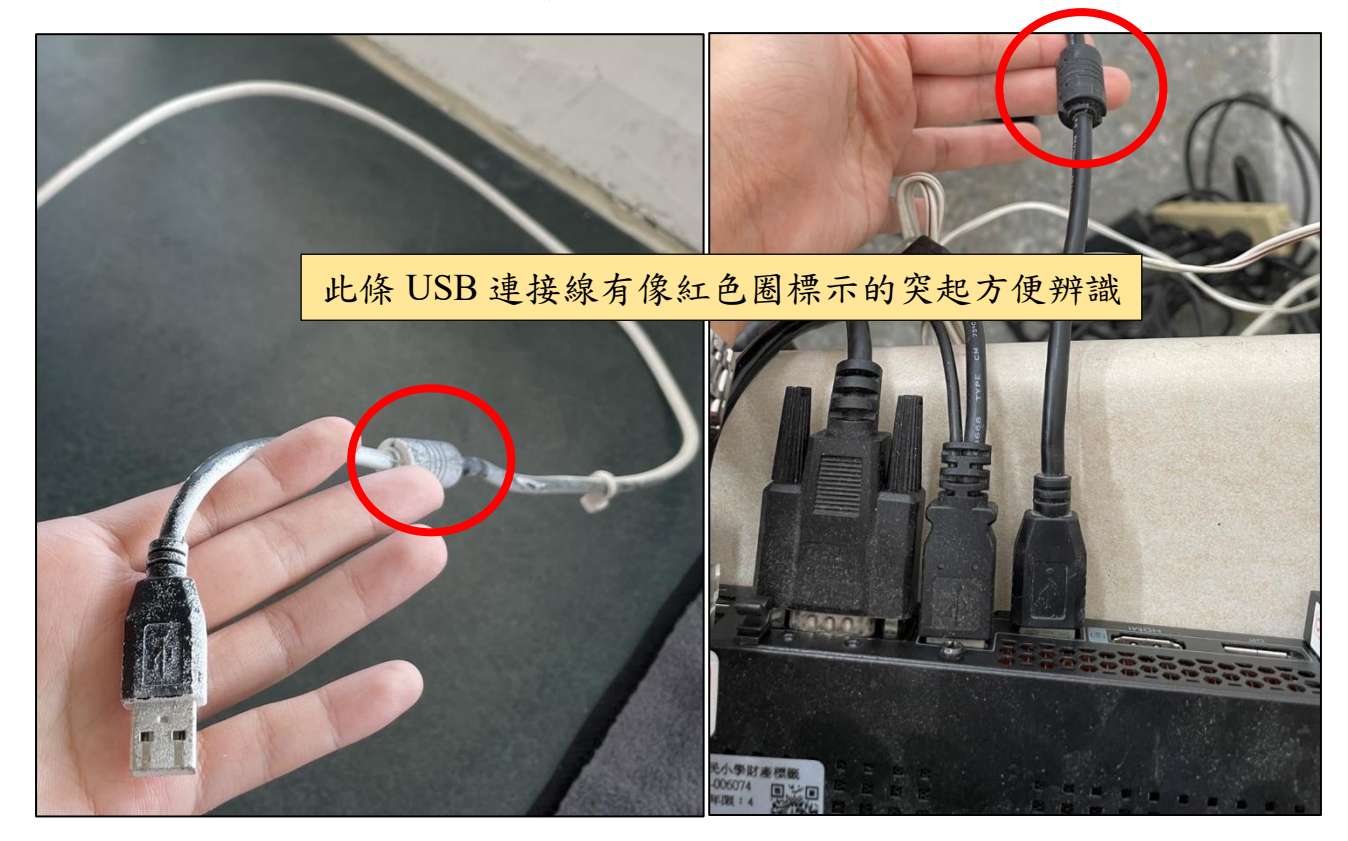

黑板側邊連接線(延長電子白板與電腦的距離) В丶

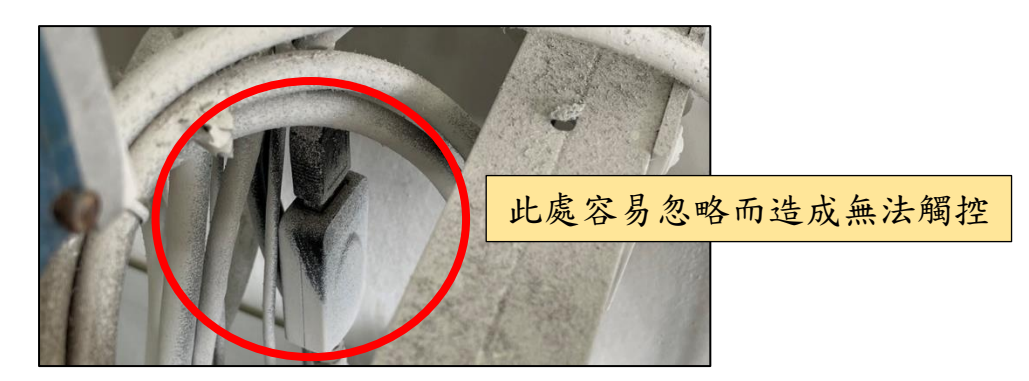

電子白板右下角後側連接線(通常不易脫落,但仍需注意) C丶

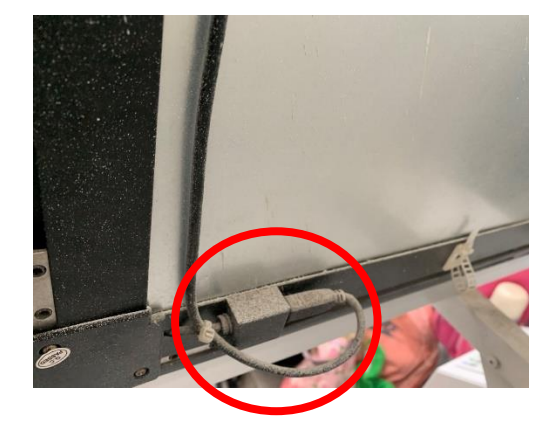

二、 確認都連接正常後,請先調整電腦螢幕解析度。建議為1366\*768或1280\*768

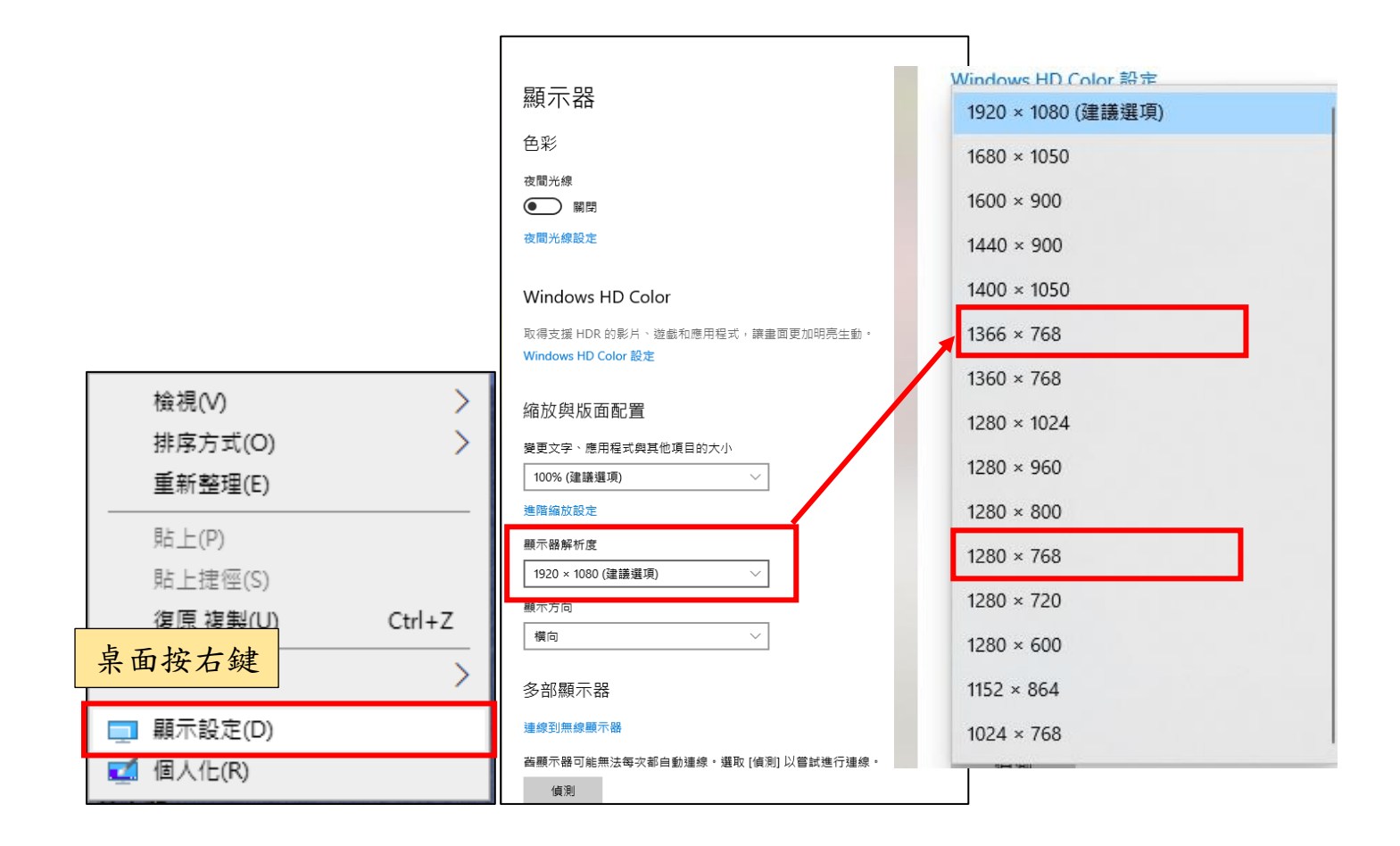

- 三、 校正電子白板定位,方法有兩種。若方法 A 不成功,可嘗試方法 B
  - A、 Hiteach 軟體校正,圖示按右鍵選擇 Calibration,點擊校準。到電子白板前 方跟著畫面步驟點擊完成校正。

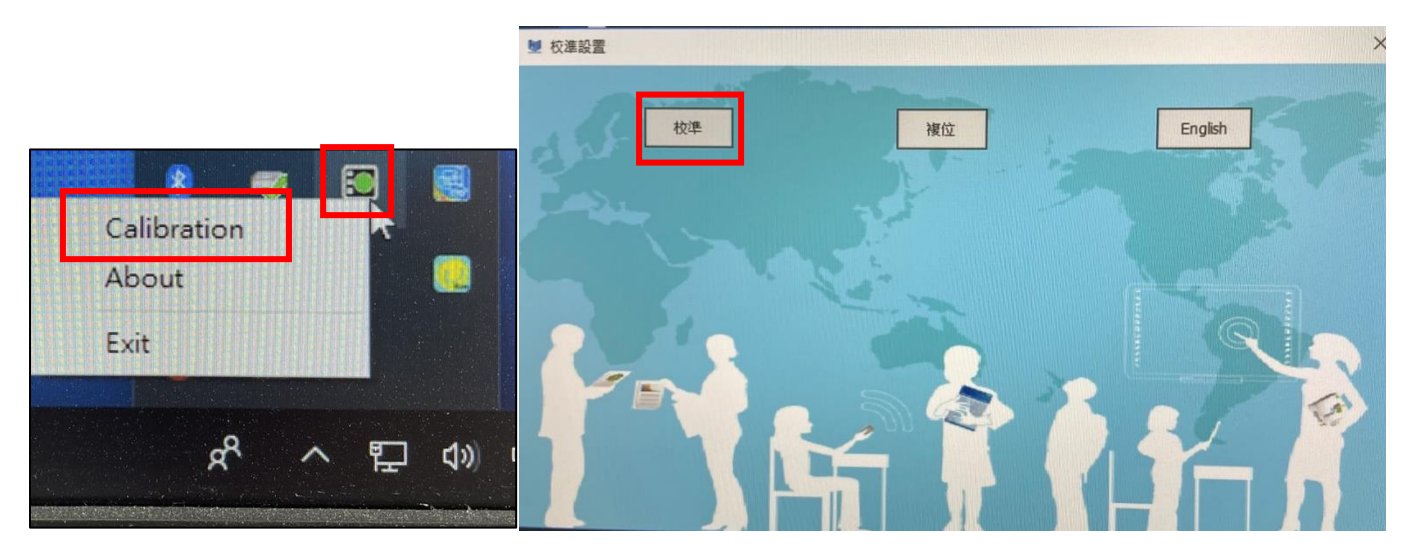

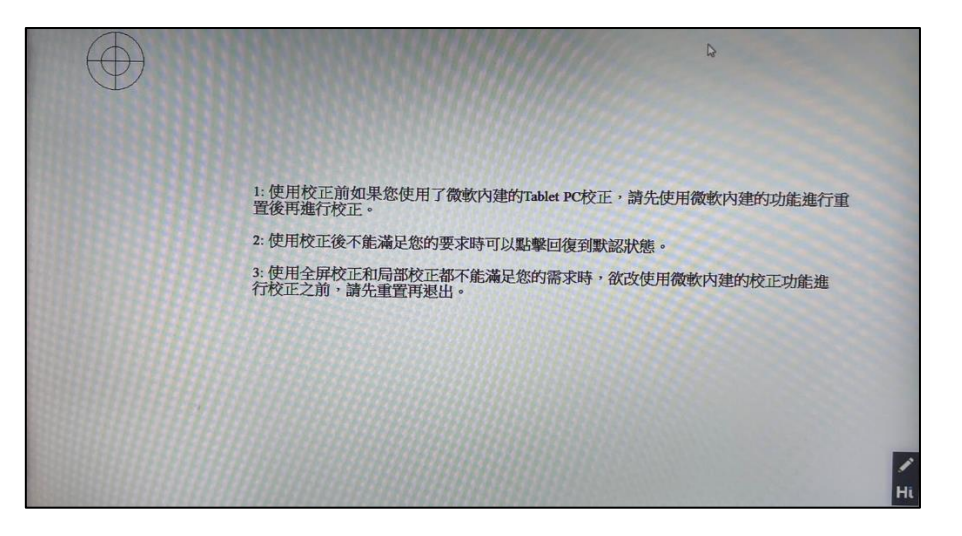

B、 微軟內建校正,至 Windows 設定搜尋「校正」,選擇「校正螢幕以進 行…」,點擊校正。到電子白板前方跟著畫面步驟點擊完成校正。

|                                                            | Windows 設定                                   |                                  | < <u>₩</u> 2                                                                                          |
|------------------------------------------------------------|----------------------------------------------|----------------------------------|----------------------------------------------------------------------------------------------------|
|                                                            | <b>博找</b> 設定                                 | E.E.                             | ☆ 搜尋結果                                                                                                |
| 日 条统<br>副示器,官位、通知、電源                                       | 装置<br>表示、印表後、滑星                              | 電話<br>連進信約 Android · Phone       | <ul> <li>● 校正願示器色彩</li> <li>● 校正願示器色彩</li> <li>● 校正願示器色彩</li> <li>● 校正領示器</li> <li>● 校正領示器</li> </ul> |
| 図入化<br>家園、東定曲面、色彩                                          | <b>國用程式</b><br>解除安裝、强酸盐、蛋用功能                 | Q 帳戶<br>(約6月・電子要件・同步設<br>定・工作・業品 | A子 時間與語言<br>A子 語言·地區·日時                                                                               |
| び 遊戯<br>遊会列・DVR、直播・遊会模式                                    | ● 軽鬆存取     ● ● ● ● ● ● ● ● ● ● ● ● ● ● ● ● ● | ▲ 履私權<br>位置→租粮                   | C 更新與会全性<br>Windows Update · 復原 · 廣分                                                                  |
| ✓ 授考<br>協正・権限・監査記録                                         |                                              |                                  |                                                                                                    |
|                                                            | ¥ 平板電腦設定<br>顯示器<br>其他<br>設定                  |                                  | ×                                                                                                    |
| 設定手寫筆與觸控顯示器。<br>□ 設定(3)<br>□ 顯示器選項<br>顯示器: 1. Acer \246HYL |                                              |                                  |                                                                                                    |
| 詳細資料: 有限觸控支援                                               |                                              |                                  |                                                                                                    |
|                                                            |                                              |                                  |                                                                                                    |
| 確定 取消 套用(A)                                                |                                              |                                  |                                                                                                    |